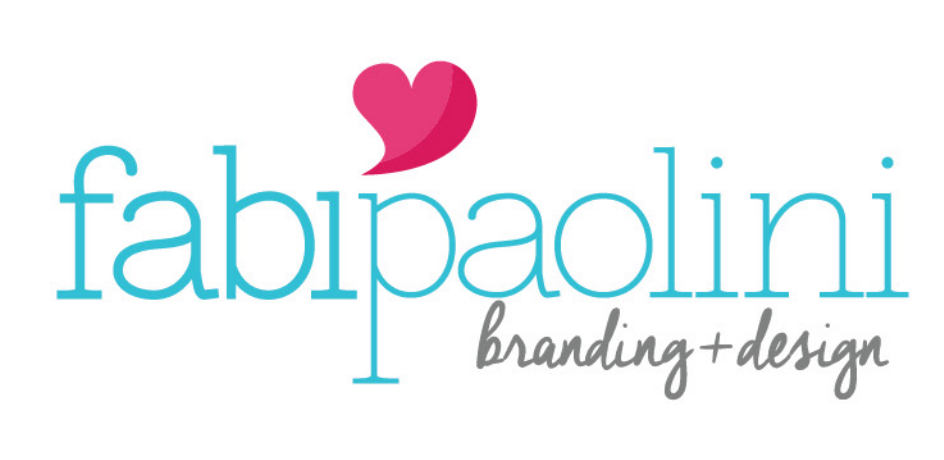

woocommerce guide

# product dashboard

| product                | dashboar                                                                                                    | d fa                                                                                     | bipac    | olini bran | ding+design   |
|------------------------|----------------------------------------------------------------------------------------------------|------------------------------------------------------------------------------------------|----------|------------|---------------|
| 🚯 Dashboard            | Products                                                                                                    | Add Product                                                                              |          |            |               |
| 🖈 Posts                | All (213)   Publis                                                                                              | shed (213)   Sort Products                                                               |          |            |               |
| Portfolio              | Bulk Actions                                                                                                    | Apply         All dates         \$ Select a                                              | category | \$ Show    | all product t |
| <b>9</b> ] Media       |                                                                                                    | Name                                                                                     | SKU      | Stock      | Price         |
| 🖉 Links                |                                                                                                    | Dolly Molly                                                                              | -        | In stock   | \$6.00        |
| Pages                  |                                                                                                    |                                                                                          |          |            |               |
| <b>66</b> Testimonials |                                                                                                    | Dolly Ayda                                                                               | -        | In stock   | \$6.00        |
| Edge Carousel          |                                                                                                    |                                                                                          |          |            |               |
| 🔄 Edge Slider          |                                                                                                    | Kait Babu Lucu Badica ADD ON must                                                        |          | In stack   | ¢5.00         |
| Comments               |                                                                                                    | purchase woven version for skirt. PDF                                                    | -        | IN STOCK   | \$5.00        |
| 💟 Contact              |                                                                                                    | sewing patterns for sizes NB-24 months.                                                  |          |            |               |
|                        |                                                                                                    |                                                                                          |          |            |               |
|                        |                                                                                                    | Knit Lucy Bodice ADD ON – must purchase                                                  | -        | In stock   | \$5.00        |
| Draduata               | in the second second second second second second second second second second second second second second second | for girls sizes 2t-12                                                                    |          |            |               |
| Add Product            |                                                                                                    |                                                                                          |          |            |               |
| Categories             |                                                                                                    | Knit Baby Bella Bodice ADD ON – must                                                     | -        | In stock   | \$5.00        |
| Tags                   |                                                                                                    | purchase woven version for skirt. PDF                                                    |          |            |               |
| Attributes             |                                                                                                    | sewing patterns for sizes NB-24m.                                                        |          |            |               |
| Appearance             |                                                                                                    |                                                                                          |          |            |               |
| Edge Options           |                                                                                                    | Knit Bella Bodice ADD ON – must purchase<br>woven version for skirt. PDF sewing patterns | -        | In stock   | \$5.00        |
| 🖌 Plugins              | 0.7                                                                                                    | for girls sizes 2t-12                                                                    |          |            |               |
| 🕹 Users                |                                                                                                    |                                                                                          |          |            |               |
| BackupGuard            |                                                                                                    | Edit a Product – Knit Baby Ayda's V Back                                                 | -        | In stock   | \$10.00       |
| 🖋 Tools                | all the                                                                                                    | Peplum & Dress. PDF sewing patterns for<br>sizes NB – 24m                                |          |            |               |
| 💔 Visual Composer      |                                                                                                    |                                                                                          |          |            |               |
| 5 Settings             |                                                                                                    |                                                                                          |          |            | 1212-2122-04  |
| <b>5</b> 4 050         |                                                                                                    | Knit Ayda's V Back Peplum & Dress. PDF<br>sewing patterns for girls sizes 2t-12          | -        | In stock   | \$10.00       |

| dd N                        | New Product                                                                                                    |                                                                                                    |
|-----------------------------|----------------------------------------------------------------------------------------------------|----------------------------------------------------------------------------------------------------|
| New                         | product                                                                                                    | View on Metorik >                                                                                                    |
| 93 Add<br>Paragr<br>Font Fi | IMedia<br>raph ▼ B I II II II II II II II II II II II II                                                                                                    | Visual Te t<br>Save Draft Save Draft Save Draf |
| Word co                     | bunt: 0                                                                                                    | Product Categories A<br>All Product Categories Most Used                                                                                                    |
| Yoast:                      | SEO<br>Ip center                                                                                                    | Get the Look Kits Baby Bottoms & Rompers Tops & Dresses With Sleeves Girls Dresses + Add New Product Category                                                                                                    |
| *                           | www.thesimplefifepatterncompary.com/ ▼         Please provide a meta description by editing the snippet below.         Image: Image: Im | Product Tags Add Add Separate Product Tags with commas Choose from the most used Product tags                                                                                                    |
|                             | Slug                                                                                                    | Product Image                                                                                                    |
|                             | Meta description Modify your meta description by editing it right here                                                                                                    | Product Gallery A Add product gallery images                                                                                                    |
|                             | Close snippet editor                                                                                                    |                                                                                                    |
|                             | Product Data -       Simple product       \$ Gift Card:       Virtual:       Downloadable:         /* General       Regular price (\$)                                                                                                    |                                                                                                    |

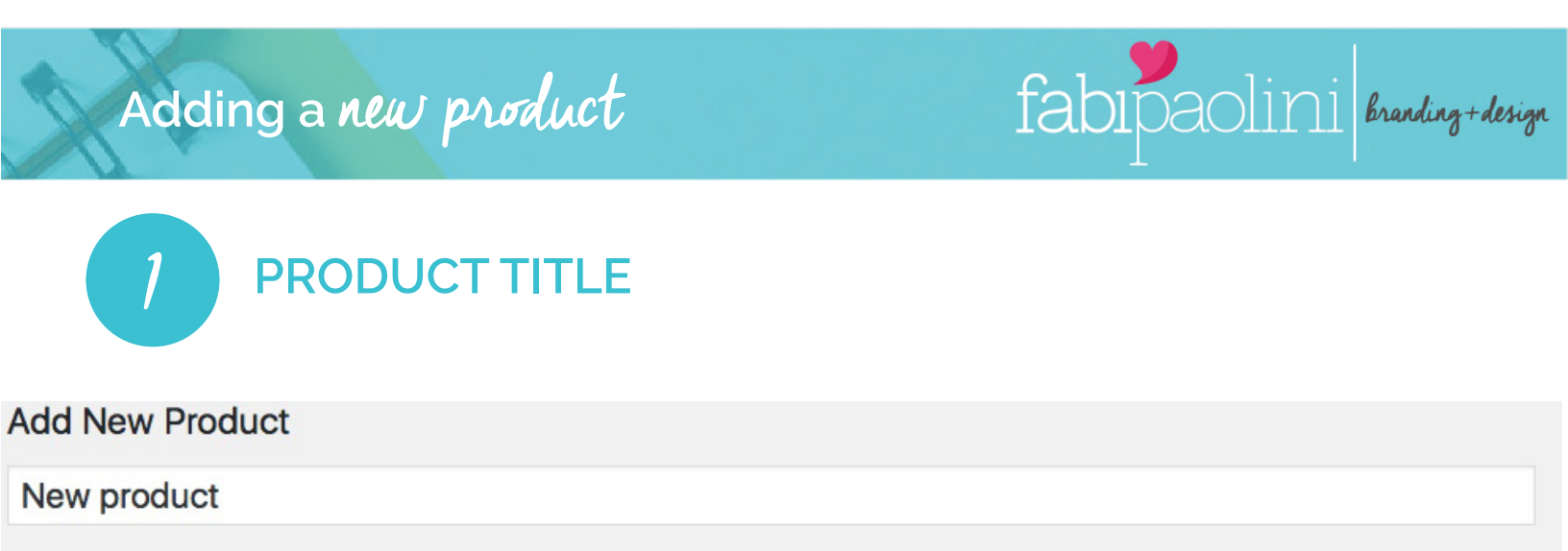

**PRODUCT TITLE**: Is the title of the product when published. It's the headline of your article and should be catching and interesting. Include your keyword (see point 6) in the title.

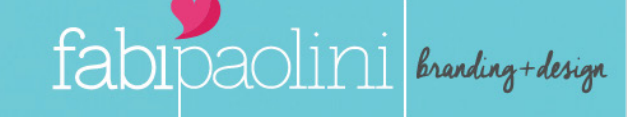

2 PRODUCT DESCRIPTION

| Image: Second state       Image: Second state         Image: Second state       Image: Second state         Image: Second state       Image: Second state <th>Visual Text Cornerstone</th> | Visual Text Cornerstone    |
|----------------------------------------------------------------------------------------------------|----------------------------|
|                                                                                                    |                            |
| Paragraph $\checkmark$ B $I \coloneqq \boxdot (                                 $                                                                                                    | Visual Text Cornerstone    |
| THIS IS WHERE YOU ADD ALL THE TEXT AND DESCRIPTION OF                                                                                                    | THE PRODUCT                |
| Word count: 0                                                                                                    | Draft saved at 2:28:50 pm. |
|                                                                                                    |                            |

FOR DIFFERENT HEADING OPTIONS WITHIN THE TEXT TO USE DIFFERENT FONTS WITHIN THE TEXT - VARY AS LITTLE AS POSSIBLE

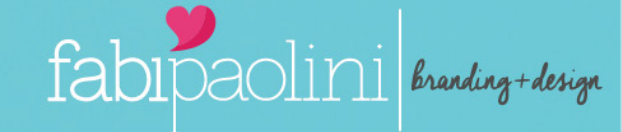

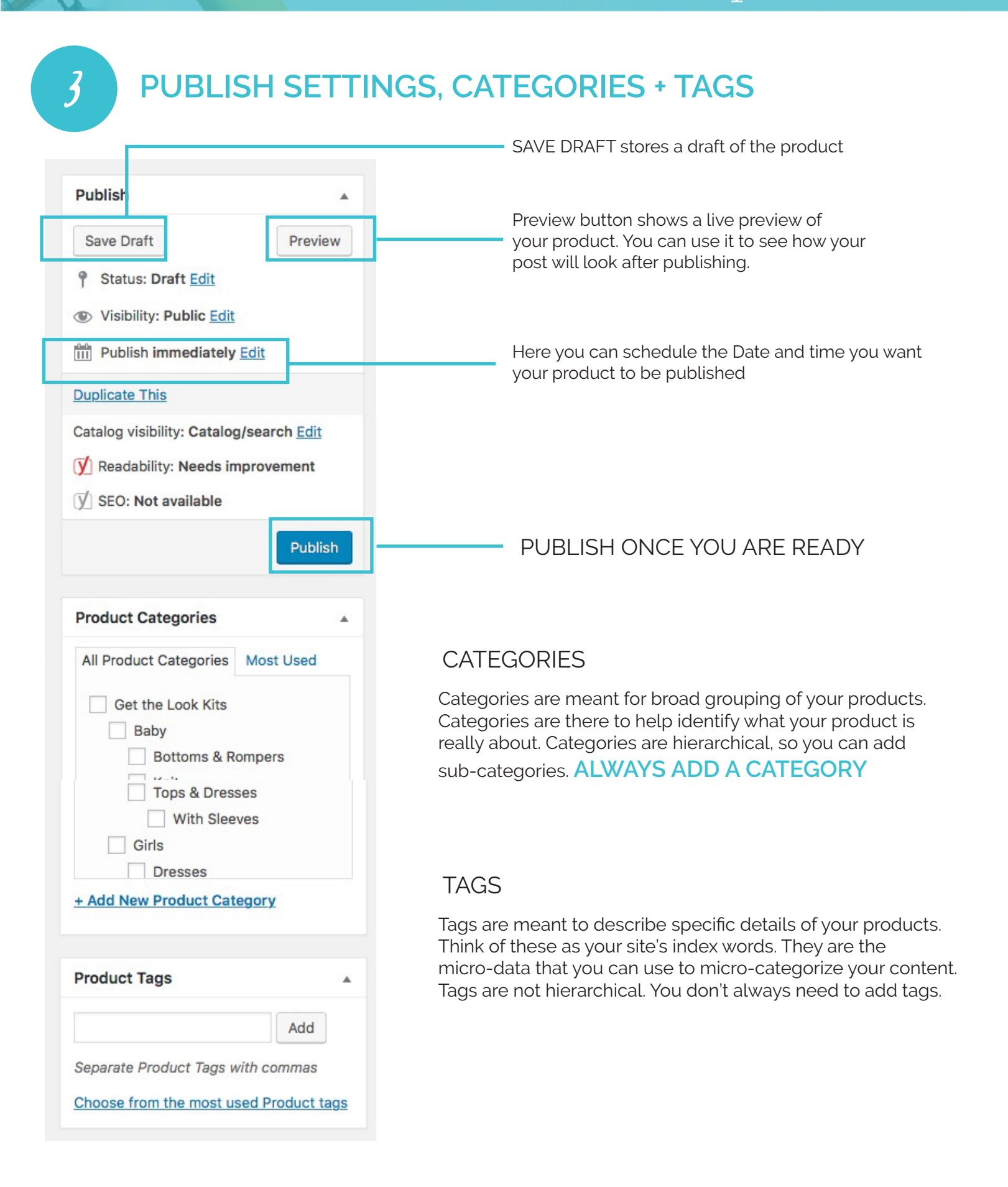

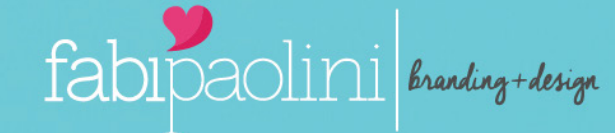

| Set product image          |  |
|----------------------------|--|
| Product Gallery            |  |
| Add product gallery images |  |

PRODUCT IMAGE is the main image for your product or featured image. In gallery you can add additional options of photos. Please add a maximum of 8 Gallery images in order to make it look more uniform. Make sure all the 8 images + the product image are THE SAME SIZE. 4

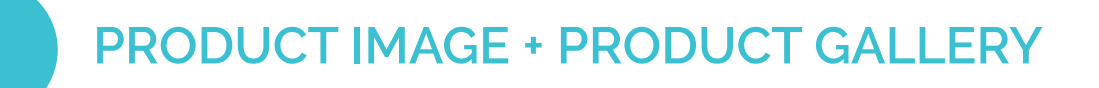

#### TO ADD IMAGES CLICK ON INSERT MEDIA AND DRAG/SELECT IMAGES

| 9                        | 👸 Demo Site 🔍 0 🕂 N            | lew View Post            |                                  | Howdy, Sue Heck  | 2   |
|--------------------------|--------------------------------|--------------------------|----------------------------------|------------------|-----|
| 2                        | Insert Media<br>Create Gallery | Insert M<br>Upload Files | edia<br>Media Library            | ×                |     |
| sal<br>Les<br>Cas<br>Taj | Set Featured Image             |                          |                                  |                  | 200 |
|                          |                                |                          | Drop files anywhere to upload    |                  | sh  |
| 8<br>6<br>5              |                                |                          | Maximum upload file size: 64 MB. |                  |     |
|                          |                                |                          |                                  | locast lote over |     |
|                          |                                |                          |                                  | insert into post |     |

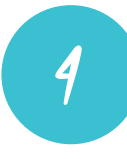

#### **PRODUCT IMAGE + PRODUCT GALLERY** ONCE THE IMAGE IS UPLOADED. YOU HAVE DIFFERENT OPTIONS YOU NEED TO LOOK AT

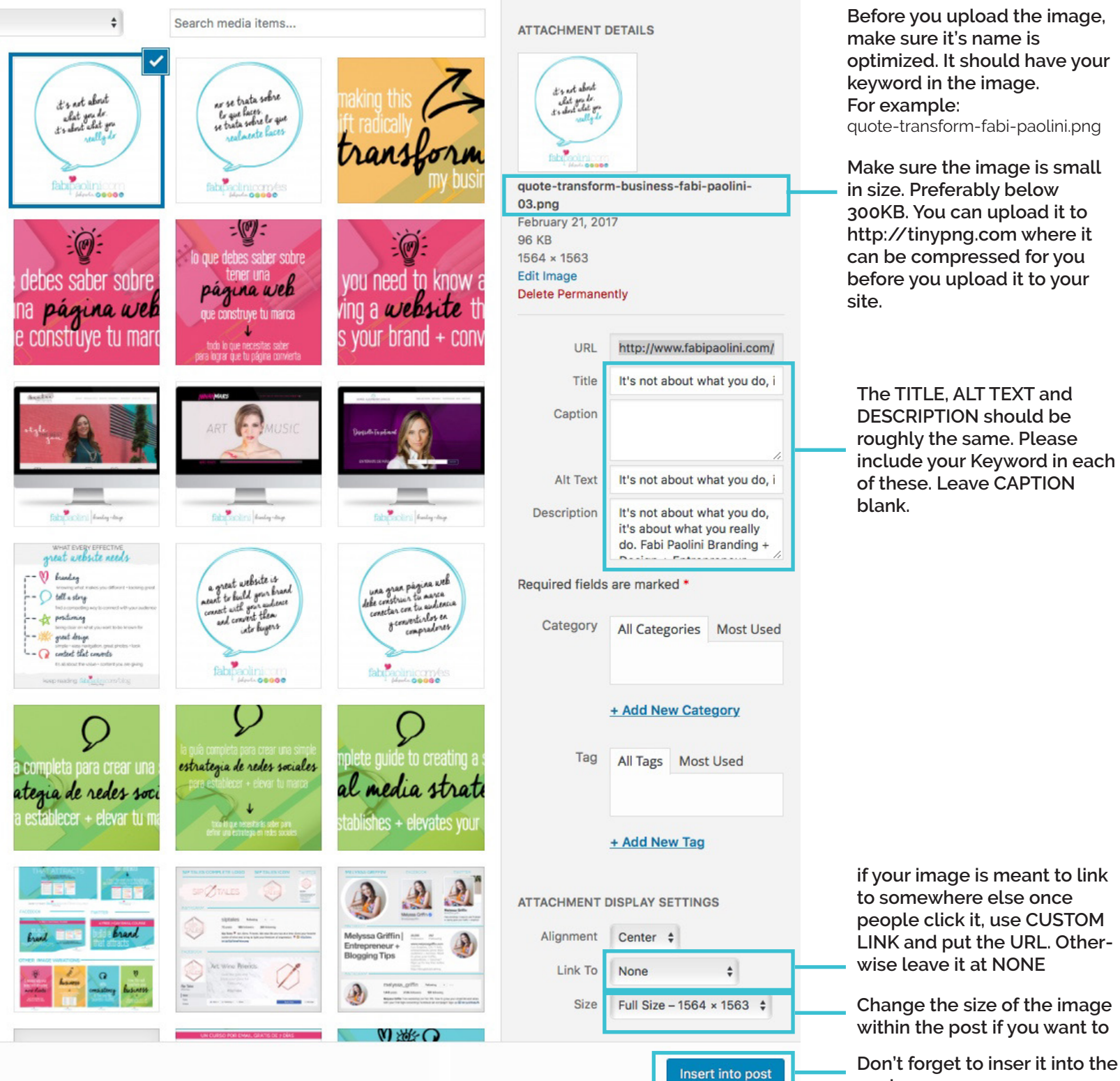

quote-transform-fabi-paolini.png Make sure the image is small in size. Preferably below 300KB. You can upload it to http://tinypng.com where it can be compressed for you before you upload it to your

fabipaolini branding+design

The TITLE. ALT TEXT and **DESCRIPTION** should be roughly the same. Please include your Keyword in each of these, Leave CAPTION

post

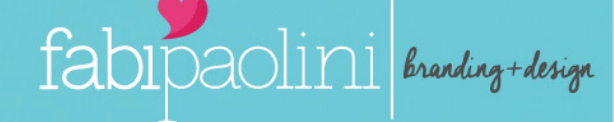

| <ul> <li>Snippet preview</li> <li>How to write your first blog post - Fabi Paolini<br/>www.fabipaolini.com/write-first-blog-post/ -</li> </ul> | 0                                                                                                    |
|----------------------------------------------------------------------------------------------------|----------------------------------------------------------------------------------------------------|
| Please provide a meta description by editing the snippet below.                                                                                | Click on EDIT SNIPPET to edit<br>and make changes                                                                                                    |
| SEO title %%title%% %%page%% %%sep%% %%sitename%% Slug write-first-blog-post                                                                   | You might want to have a different<br>title for a post/page on Google than<br>what is displayed on your site. When<br>writing a page or post, you can ente<br>the title that will be posted on the<br>website, but under SEO Title, you ca<br>include an SEO rich title with your |
| Meta description<br>Modify your meta description by editing it right here                                                                      | When your site is searched on                                                                                                    |
| Close snippet editor                                                                                                    | Google, the meta description shows<br>up underneath your page or post till<br>The goal of the meta description is t<br>get the visitor to click your link wher                                                                                                    |

A focus keyword is the main keyword that you are hoping people will look for and find your post. If your blog is in a competitive niche then chances are that you will be competing with many other established and reputable publications for popular keywords. In such situation, you can get more organic traffic by using long tail keywords. Always remember that your audience is humans not search engines. People don't just type one keyword in search engines, they use phrases. Your focus keyword can be a phrase.

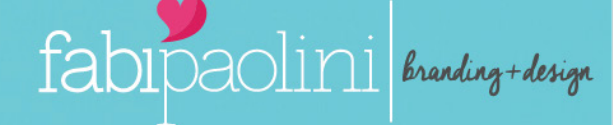

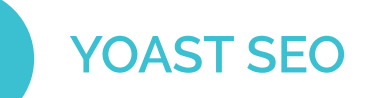

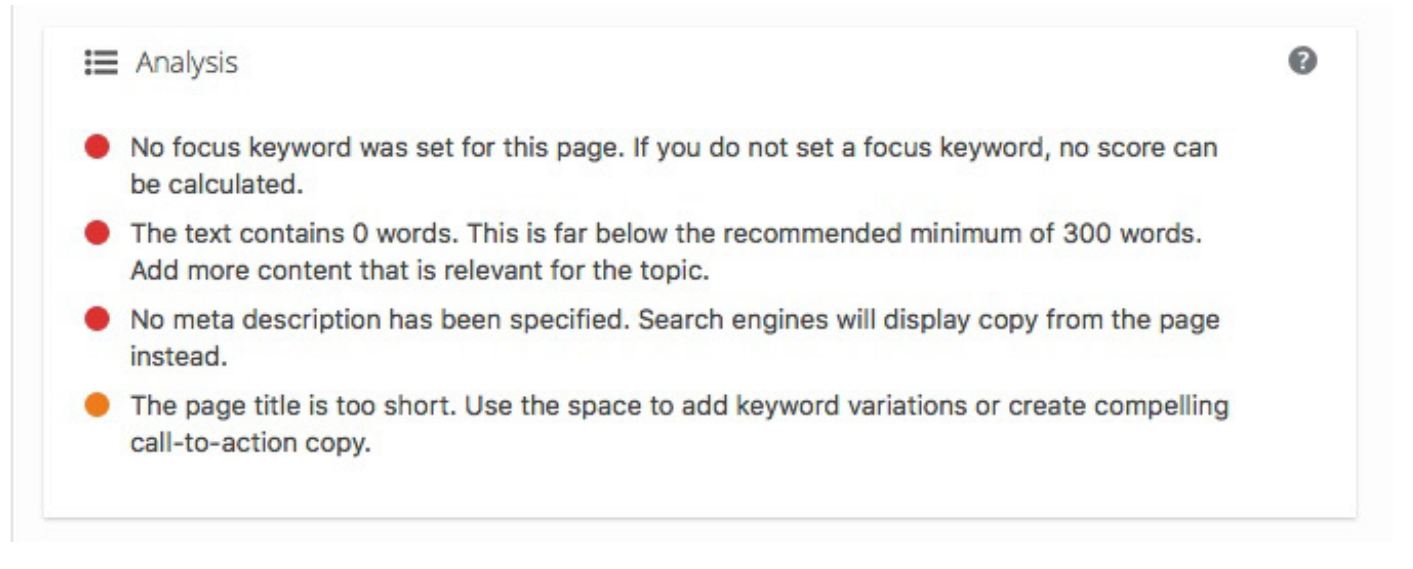

A great feature of Yoast SEO is that they provide a Page analysis with a guide to let you know what is working and what's not in terms of the SEO of the post. Aim to have the SEO either orange or green. If it is red, make the changes according to what it says on the analysis. Only make the changes for the KEYWORD section, don't pay attention to READABILITY as it is fairly new and doesn't work as well.

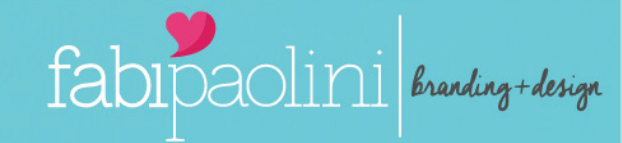

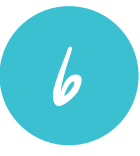

#### PRODUCT DATA || SIMPLE PRODUCTS

Simple products covers the vast majority of any products you may sell. Simple products are shipped and have no options. There is only one SKU option available. They can be a Download-able product that is also shipped, a Downloadable product that is not shipped, a Product that is shipped or an Online Service.

|                     | Enable if you wa<br>allow this to be g<br>gift card | ant to<br>given as a    | Choose this if it's something<br>people can download like a<br>PDF. If chosen, the Download-<br>able files section will appear |
|---------------------|-----------------------------------------------------|-------------------------|----------------------------------------------------------------------------------------------------|
| Product Data — Simp | ble product \$                                      | Gift Card: 🗌 Virtual: ✔ | Downloadable: 🗹                                                                                                    |
| 🖌 General           | Regular price (\$)                                  |                         |                                                                                                    |
| Inventory           | Sale price (\$)                                     |                         | Schedule                                                                                                    |
| Shipping            | Dawalaadahla filaa                                  |                         |                                                                                                    |
| Linked Products     | Downloadable files                                  | Name Ø                  | File URL Ø                                                                                                    |
| Attributes          |                                                     | Add File                |                                                                                                    |
| Advanced            | Download limit                                      | Unlimited               | Leave blank for unlimited re-downloads.                                                                                        |
| ✤ Giftcard          | Download expiry                                     | Never                   | Denter the number of days before a download                                                                                    |
|                     |                                                     |                         | link expires, or leave blank.                                                                                                  |
|                     | Download type                                       | Standard Product        | Choose a download type - this controls the                                                                                     |
|                     |                                                     |                         | <u>schema</u> .                                                                                                    |

When adding a simple product, you can tick the Downloadable checkbox box in the product type panel. This adds two new fields:

File path — Path or url to your downloadable file.

Download limit – Limit on number of times the customer can download file. Left blank for unlimited downloads.

6

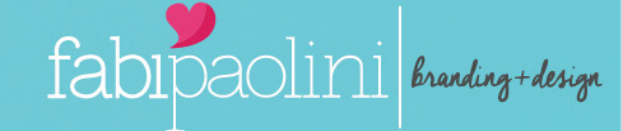

## PRODUCT DATA || *SIMPLE PRODUCTS*

| Product Data — Simple | product 🗧         | Virtual: Downloadable:                                                    |
|-----------------------|-------------------|---------------------------------------------------------------------------|
| General               | Manage stock?     | Enable stock management at product level                                  |
| inventory             | Stock Qty         | 10 ③                                                                      |
| 🕂 Shipping            | Allow Backorders? | ✓ Do not allow ?                                                          |
| Linked Products       | Stock status      | Allow, but notify customer<br>Allow                                       |
| E Attributes          |                   |                                                                           |
| O Advanced            | Sold Individually | Enable this to only allow one of this item to be bought in a single order |

The inventory section allows you to manage stock for the product individually and define whether to allow back orders and more. If stock management is disabled from the settings page, only the 'Manage stock?' option is visible.

Ticking the Sold Individually checkbox limits the product to one per order.

6

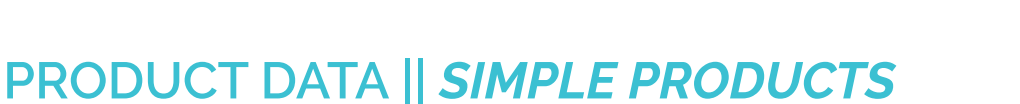

fabipaolini branding+design

| Product Data —  | Simple product  | Gift Card: | Virtual: 🗸 | Downloadable: | ✓   |
|-----------------|-----------------|------------|------------|---------------|-----|
| 🖌 General       | Weight (lbs)    | 0          |            |               | 0   |
| Inventory       | Dimensions (in) | Length     | Width      | Height        | 0   |
| Shipping        | Obtactoryland   | (          |            |               |     |
| Linked Products | Shipping class  | No shippin | g class    | ;             | . 0 |
| Attributes      |                 |            |            |               |     |
| Advanced        |                 |            |            |               |     |
| ✗ Giftcard      |                 |            |            |               |     |

Weight – Weight of the item.

Dimensions – Length, width and height for the item. (if applicable)

Shipping Class – Shipping classes are used by certain shipping methods to group similar products. (if applicable)

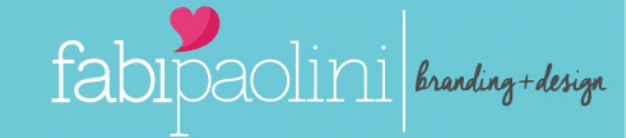

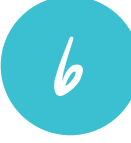

#### PRODUCT DATA || *SIMPLE PRODUCTS*

These are variations to your products such as Color or size

| Product Data — Simple | e product 🗘 Gift Card: 🗌 Virtual: 🗹 Downloadable: 🗸 | *              |
|-----------------------|-----------------------------------------------------|----------------|
| 🖌 General             | Custom product attribute 🗘 Add                      | Expand / Close |
| Inventory             | Save attributes                                     | Expand / Close |
| Shipping              |                                                     |                |
| Linked Products       |                                                     |                |
| Attributes            |                                                     |                |
| Advanced              |                                                     |                |
| ✗ Giftcard            |                                                     |                |

Choose CUSTOM PRODUCT ATTRIBUTE and ADD or choose one from the ones you have already created

| Inventory       | Custom product attribute 🛊    | Add                    | Expand / Close |
|-----------------|-------------------------------|------------------------|----------------|
| Shipping        | SIZES                         |                        |                |
| Linked Products | Name:                         | Value(s):              |                |
| Attributes      | SIZES                         | small   medium   large |                |
| ⊞ Variations    | ✓ Visible on the product page |                        |                |
| Advanced        | Used for variations           |                        |                |
| ✤ Giftcard      |                               |                        | 5              |
|                 | Save attributes               |                        | Expand / Close |

To add new attribute, click on CUSTOM PRODUCT ATTRIBUTE> ADD. And Choose a Name and each of the values separated by "|"

6

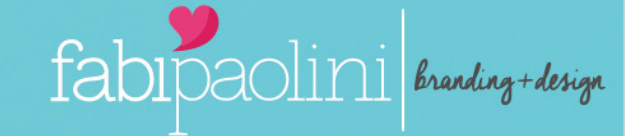

#### PRODUCT DATA || *SIMPLE PRODUCTS*

These are variations to your products such as Color or size

| Product Data —  | Variable product \$         | ard:                       | *              |
|-----------------|-----------------------------|----------------------------|----------------|
| Inventory       | Custom product attribute 🛊  | Add                        | Expand / Close |
| Shipping        | SIZE                        |                            |                |
| Linked Products | Name:                       | Value(s):                  |                |
| Attributes      | SIZE                        | × 2t-5 × 6-12              |                |
| 🗄 Variations    | Visible on the product page | Select all Select none     | Add new        |
| Advanced        | Used for variations         |                            | L]             |
| ✤ Giftcard      | Save attributes             |                            | Expand / Close |
| lf you l        | had already created A       | Attributes, make sure to c | lick on the    |

-VALUES section. all the options you have created will appear for you to choose the ones that apply. You can also add a new one.

| Product Data — Simple p | product        | Gift Card:     Virtual:     Downloadable:                                    | * |  |  |
|-------------------------|----------------|------------------------------------------------------------------------------|---|--|--|
| ✤ General               | Allow Reload   | Enable this allow people to enter in their gift card number to reload funds. |   |  |  |
| Inventory               | Dhusical Card? | Eachle this if you are conding out physical cords                            |   |  |  |
| Shipping                | Physical Card: | Enable this if you are sending out physical Cards.                           |   |  |  |
| P Linked Products       |                |                                                                              |   |  |  |
| Attributes              |                |                                                                              |   |  |  |
| Advanced                |                |                                                                              |   |  |  |
| ✤ Giftcard              |                |                                                                              |   |  |  |
|                         |                |                                                                              |   |  |  |

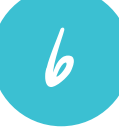

#### PRODUCT DATA || VARIABLE PRODUCTS

These are products that have variations within the attributes and have different SKUs for each variation too.

fabipaolini branding+design

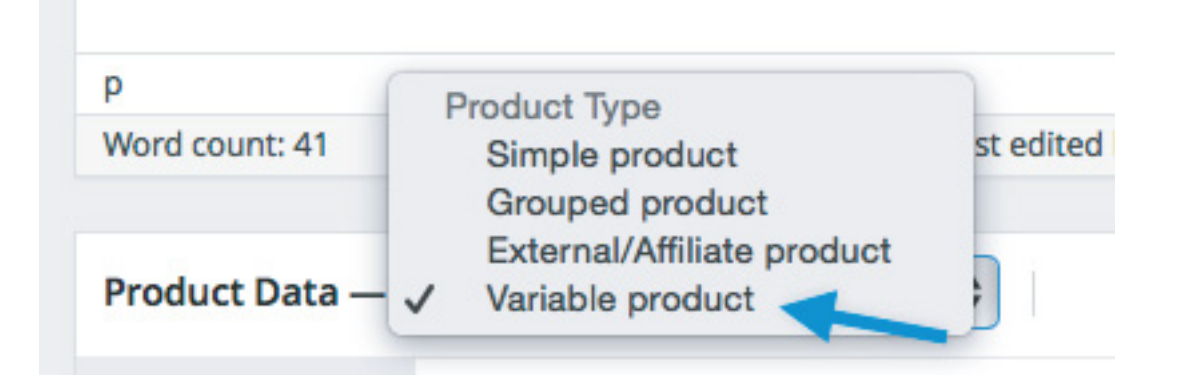

Choose the Variable Product Option and leave everything else as is. Go to the ATTRIBUTES SECTION.

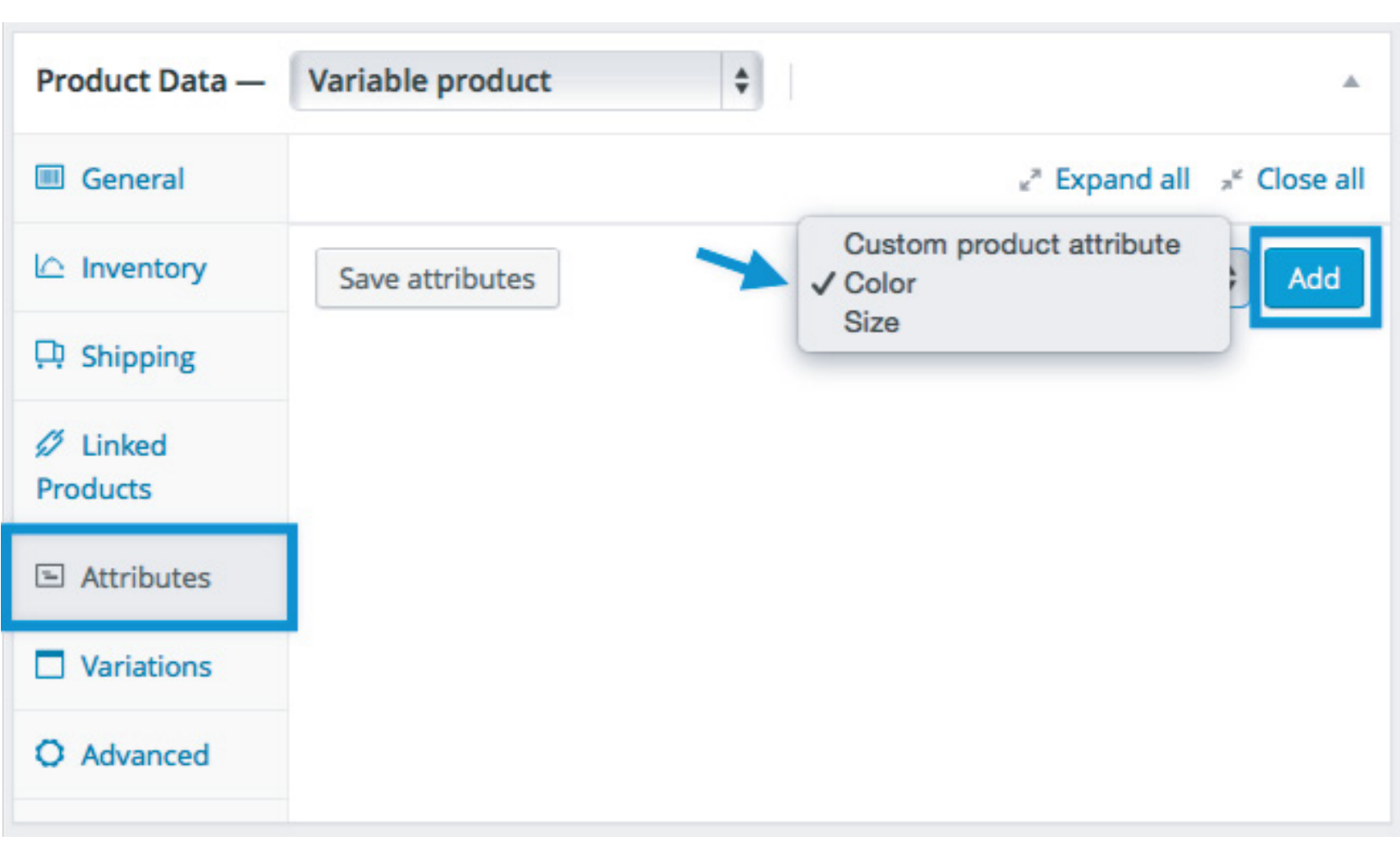

| 6 PI            | RODUCT DATA                 | VARIABLE PRODUCTS      |                |
|-----------------|-----------------------------|------------------------|----------------|
| Inventory       | Custom product attribute 🗘  | Add                    | Expand / Close |
| Shipping        | SIZES                       |                        |                |
| Linked Products | Name:                       | Value(s):              |                |
| Attributes      | SIZES                       | small   medium   large |                |
| H Variations    | Visible on the product page |                        |                |
| Advanced        | ✓ Used for variations       |                        |                |
| ≁ Giftcard      | Save attributes             |                        | Expand / Close |

fabipaolini branding+design

To add new attribute, click on CUSTOM PRODUCT ATTRIBUTE> ADD. And Choose a Name and each of the values separated by "|"

| Product Data — Variable                                 | e product 🔶 Gift C                           | ard:                       |                |
|---------------------------------------------------------|----------------------------------------------|----------------------------|----------------|
| Inventory                                               | Custom product attribute 🗘                   | Add                        | Expand / Close |
| Shipping                                                | SIZE                                         |                            |                |
| <ul> <li>Linked Products</li> <li>Attributes</li> </ul> | Name:<br>SIZE<br>Visible on the product page | Value(s):<br>× 2t-5 × 6-12 | Add pour       |
| <ul> <li>Advanced</li> </ul>                            | ✓ Used for variations                        | Select all Select none     | Add new        |
| ✤ Giftcard                                              | Save attributes                              |                            | Expand / Close |

To add attributes previously created, Add the Attributes that apply, uncheck the VISIBLE ON PRODUCT PAGE and check the USED FOR VARIA-TIONS option. If adding a new attribute, look at the explanation in Simple Products

#### fabipaolini branding+design Adding a new product PRODUCT DATA || VARIABLE PRODUCTS 6 In order to add the variations, go to the variation section and CLICK ADD VARIATION. Product Data -Variable product ٥ Gift Card: Inventory Add variation **♦** Go Shipping Linked Products Attributes H Variations Advanced Giftcard

The Attributes you added (look at previous page) will appear. Click on ADD VARIATION for however many options you have. For example, here there are 2 size options "2t-5" and "6-12", so you woyould need to cklick on ADD VARIATION>GO twice.To make adjustments click on the arrow on the right in order to expand

| Product Data —  | Variable product \$               | Gift Card:      | *                            |
|-----------------|-----------------------------------|-----------------|------------------------------|
| Inventory       | Default Form Values:              | No default SIZE |                              |
| Shipping        | Add variation                     | \$ Go           | 1 variation (Expand / Close) |
| Linked Products | Any SIZE                          | ,,              |                              |
| Attributes      | #2449 <mark>√ 2t-5</mark><br>6-12 |                 | ≡ ▼ Remove                   |
| Variations      | Save changes Ca                   | ncel            | 1 variation (Expand / Close) |
| Advanced        |                                   |                 |                              |
| ✤ Giftcard      |                                   |                 |                              |

6

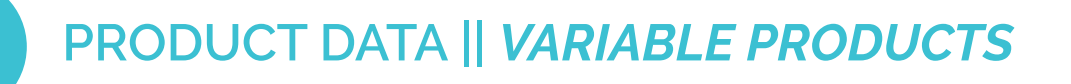

Once all the options of variations are added, you should see them below. To adjust each click on the arrow beside each of them

| Product Data —  | Variable product | Gift Card:                 |        |                               |
|-----------------|------------------|----------------------------|--------|-------------------------------|
| Inventory       | Default Fo       | orm Values:   No default S | ize \$ |                               |
| Shipping        | Add var          | iation                     | Ĝo     | 2 variations (Expand / Close) |
| Linked Products |                  |                            |        |                               |
| Attributes      | #24498           | 2t-5 \$                    |        | ≡ ▼ Remove                    |
| ⊞ Variations    | #24497           | 6-12 \$                    |        | ≡ ▼ Remove                    |
| Advanced        | Save ch          | anges Cancel               |        | 2 variations (Expand / Close) |
| ✤ Giftcard      |                  |                            |        |                               |

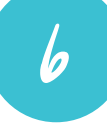

#### PRODUCT DATA || VARIABLE PRODUCTS

Once there, simply add each of the options. SKU, type of product (down-loadble), Price, Weight, and files if downloadable. Remember to SAVe and do the same with ALL THE VARIATIONS

| Inventory       | Default Form Values:      No default SIZE | <b>±</b>                                           |                    |  |  |  |  |  |
|-----------------|-------------------------------------------|----------------------------------------------------|--------------------|--|--|--|--|--|
| Shipping        |                                           |                                                    |                    |  |  |  |  |  |
|                 | Add variation                             | Go 2 variation                                     | s (Expand / Close) |  |  |  |  |  |
| Linked Products | #24498 2t-5 \$                            |                                                    |                    |  |  |  |  |  |
| Attributes      |                                           |                                                    |                    |  |  |  |  |  |
| 8 Variations    |                                           | SKU @                                              |                    |  |  |  |  |  |
| Advanced        |                                           |                                                    |                    |  |  |  |  |  |
| F Giftcard      | Enabled      Downloadable                 | ✓ Enabled ✓ Downloadable 	 Virtual 	 Manage stock? |                    |  |  |  |  |  |
|                 | Regular price (\$)                        | Sale price (\$) <u>Schedule</u>                    |                    |  |  |  |  |  |
|                 | Variation price (required)                |                                                    |                    |  |  |  |  |  |
|                 | Stock status 🛛 🖗                          |                                                    |                    |  |  |  |  |  |
|                 | In stock                                  |                                                    | \$                 |  |  |  |  |  |
|                 | Weight (lbs)                              | Dimensions (L×W×H) (in)                            |                    |  |  |  |  |  |
|                 | 0                                         | 0 0 0                                              |                    |  |  |  |  |  |
|                 | Shipping class                            |                                                    |                    |  |  |  |  |  |
|                 | Same as parent \$                         |                                                    |                    |  |  |  |  |  |
|                 | Variation description                     |                                                    |                    |  |  |  |  |  |
|                 |                                           |                                                    | h                  |  |  |  |  |  |
|                 | Downloadable files                        |                                                    |                    |  |  |  |  |  |
|                 | Name  File URL                            |                                                    |                    |  |  |  |  |  |
|                 | Add File                                  |                                                    |                    |  |  |  |  |  |
|                 | Download limit 💿                          | Download expiry 🛛 🔞                                |                    |  |  |  |  |  |
|                 | Unlimited                                 | Unlimited                                          | ٢                  |  |  |  |  |  |
|                 | <b>#24497</b> 6-12 <b></b>                | =                                                  | Remove             |  |  |  |  |  |
|                 |                                           |                                                    |                    |  |  |  |  |  |

# Changing the featured products

Go to PRODUCTS in the Dashboard and click on the STAR until it turns blue to choose the featured products for your homepage. There is a maximum of 5 products, so unclick the ones you don't want shown.

| Dashboard              | Products          | Add Product                                                                  |              |             |        |                      |          |                |    |
|------------------------|-------------------|------------------------------------------------------------------------------|--------------|-------------|--------|----------------------|----------|----------------|----|
| 🖈 Posts                | All (213)   Publi | ished (213)   Sort Products                                                  |              |             |        |                      |          |                |    |
| Portfolio              | Bulk Actions      | Apply All dates S                                                            | elect a cate | gory        | \$     | Show all product typ | es 🛊     | All SEO Scores | \$ |
| 9j Media               |                   |                                                                              |              |             |        |                      |          |                |    |
| 🖉 Links                |                   | Name                                                                         | SKU          | Stock       | Price  | Categories           | Tags     | *              | ۲  |
| Pages                  |                   | Dolly Molly                                                                  | 2            | In          | \$6.00 | Baby, Girls          | <u> </u> | *              |    |
| <b>66</b> Testimonials |                   |                                                                              |              | stock       |        |                      |          |                | •  |
| Edge Carousel          |                   | Dolly Avda                                                                   |              | la.         | \$6.00 | Roby Cirls           |          |                |    |
| 📧 Edge Slider          |                   | Dolly Ayda                                                                   | -            | stock       | \$0.00 | Baby, Gins           | -        | ×              | ų. |
| Comments               |                   |                                                                              |              |             |        |                      |          |                |    |
| Sontact                |                   | Knit Baby Lucy Bodice ADD ON – must<br>purchase woven version for skirt. PDF | t –          | In<br>stock | \$5.00 | Baby, Knit           |          | *              |    |
| WooCommerce            |                   | sewing patterns for sizes NB-24                                              |              |             |        |                      |          |                |    |
| Products               |                   |                                                                              |              |             |        |                      |          |                |    |
| Products               |                   | Keit Lucu Badica ADD ON must                                                 |              | 14          | ¢5.00  | Cirla Kait           |          |                |    |
| Add Product            |                   | purchase woven version for skirt. PDF                                        |              | stock       | \$5.00 | Gins, Knit           | _        | ×              | ų. |
| Categories             |                   | sewing patterns for girls sizes 2t-12                                        |              |             |        |                      |          |                |    |
| Tags                   |                   |                                                                              |              |             |        |                      |          |                |    |
| Attributes             |                   | Knit Baby Bella Bodice ADD ON – must                                         | t –          | In          | \$5.00 | Baby, Knit           | -        | *              | ٢  |
| 🔊 Appearance           |                   | sewing patterns for sizes NB-24m.                                            |              | STOCK       |        |                      |          |                |    |
| Edge Options           |                   |                                                                              |              |             |        |                      |          |                |    |
| 🖌 Plugins              |                   | Knit Bella Bodice ADD ON - must                                              | _            | In          | \$5.00 | Girls Dresses        |          | ~              |    |
| 👗 Users                | ₩ <b>#</b>        | purchase woven version for skirt. PDF                                        |              | stock       | 0.00   |                      |          | Ш              |    |
| G BackupGuard          |                   | sewing patterns for girls sizes 2t-12                                        |              |             |        |                      |          |                |    |
| 🖋 Tools                |                   |                                                                              |              |             |        |                      |          |                |    |
| 💔 Visual Composer      |                   | Edit a Product – Knit Baby Ayda's V                                          | -            | In<br>stock | \$10.0 | Baby, Knit, Tops &   | -        | 公              | ٢  |
| 5 Settings             |                   | patterns for sizes NB – 24m                                                  |              | Stook       | U U    | 516363               |          |                |    |
| SEO.                   |                   |                                                                              |              |             |        |                      |          |                |    |